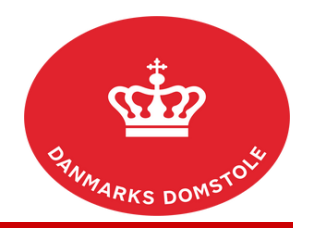

## Vejledning – Udbedring af mangler

Du kan her se, hvordan du på domstolenes sagsportal kan bekræfte, at du har modtaget en ny sag. Du finder domstolenes sagsportal på <u>www.minretssag.dk</u>. Når du kvitterer for at have modtaget sagen, vil retten ikke forkynde sagens dokumenter for dig. Når du har kvitteret for at have modtaget sagen, kan du på <u>www.minretssag.dk</u> se, om retten har fastsat frist for, at du skal indlevere et processkrift, eller indkaldt dig til et møde i sagen.

| Fase                                             | Forklaring                                                                                                    | Tast                                                                                                    |
|--------------------------------------------------|----------------------------------------------------------------------------------------------------|----------------------------------------------------------------------------------------------------|
| Log på domstolenes<br>sagsportal                 | Du finder domstolenes sagsportal på<br><u>www.minretssag.dk</u> . Du skal bruge MitID<br>til at logge ind.                                                                                    | Mit 10                                                                                                    |
| Hvor finder du dine frister?                     | På startsiden kan du i kolonnen "Frister og<br>Retsmøder" se dine frister. Du kan få bedre<br>overblik over dine frister ved at klikke på<br>linket " <u>Frister</u> " for at se en oversigt. | <u>Frister</u> og <u>Retsmøder</u>                                                                                                 |
| Find den rigtige frist                           | Find den frist, som du ønsker at behandle.<br>Du kan fra oversigten over dine frister<br>bruge mulighederne for at gruppere eller<br>filtrere dine sager for at finde den rigtige.            | <ingen gruppering=""></ingen>                                                                                                    |
| Håndter fristen fra din<br>samlede fristoversigt | Markér fristen til "Udbedring af mangler".<br>Knappen med "Håndter frist" bliver nu<br>aktiv. Tryk på "Håndter frist".                                                                        | Udløb •     Frist til     Fristansvarlig       12-01-2022     Udbedring af mangler     Sagsoger Jette Sørensen       Håndter frist |
| Håndter fristen fra sagen                        | På startsiden kan du se dine sager. Du kan<br>få bedre overblik over dine sager ved at<br>klikke på linket " <u>Sager</u> " for at se en<br>oversigt.                                         | Sager                                                                                                    |
|                                                  | For at åbne en aktuel sag, dobbeltklik på sagen eller markér sagen og tryk "Åbn".                                                                                                    | 🛃 Abn                                                                                                    |
|                                                  | På sagen er der to muligheder for at foretage "Udbedring af mangler".                                                                                                    |                                                                                                    |
|                                                  | 1. Fra fanen "Sagsoverblik" skal du under<br>"Næste frister" (scroll ned på siden)<br>markere " Udbedring af mangler" og trykke<br>på "Håndter frist".                                        | Sagsoverblik Næste frister  Fristype Udbedring af mangler Sagsoger Jette :                                                         |
|                                                  | Eller                                                                                                    | 🗳 Håndter frist                                                                                                    |
|                                                  | 2. Tryk på fanen "Frister" og der åbnes et<br>overbliksbillede over den pågældende sags<br>frister.                                                                                           | Frister                                                                                                    |

|                    | Markér fristen " Udbedring af mangler".<br>Knappen med "Håndter frist" bliver nu<br>aktiv. Tryk på "Håndter frist".                                                                                                    | Fristtype     Fristansvarlig       Udbedring af mangler     Sagsøger Jette S       Håndter frist     Sagsøger Jette S                                                                     |
|--------------------|----------------------------------------------------------------------------------------------------|----------------------------------------------------------------------------------------------------|
| Kladdefunktion     | På startsiden kan du i kolonnen " <u>Kladder – Slettes efter 60 dage</u> " se en opgave til "Udbedring af mangler".                                                                                                    | Kladder - Slettes efter 60 dage (1)<br>Udbedring af mangler<br>BS-446/2021-RBX<br>Eget j. nr: Jeg er advokat for sagsøger<br>Senest redigeret 06-01-2022 kl. 16.04                        |
|                    | Markér opgaven, så den skifter farve til blå<br>og tryk på "Fortsæt".                                                                                                    | ► Fortsæt                                                                                                    |
| Oversigt/anlæg sag | Uanset, om du håndterer fristen til<br>"Udbedring af mangler" fra fristoversigten,<br>fra sagen eller fra kladder, vil systemet åbne<br>op i punktet "Oversigt / anlæg sag" (samme<br>overbliksbillede, som du så, lige før du<br>anlagde sagen).<br>Herfra kan du i venstre side under<br>"Udbedring af mangler" vælge, om du fx<br>skal ændre oplysninger om dig selv eller              | Coversigt / anlæg sagen<br>Udbedring af mangler<br>Sagsemner<br>Parter<br>Bilag<br>Kort beskrivelse<br>Sagsfremstilling og synspunkter<br>Retsmægling<br>Processuelle forhold<br>Påstande |
|                    | <ul> <li>skal ændre opfysninger om dig selv eller<br/>din modpart (vælg "Parter"), om du skal<br/>tilføje bilag (vælg "Bilag") eller om du skal<br/>udbedre din påstand (vælg "Påstand").</li> <li>Hvad der skal udbedres, er afhængig af,<br/>hvad retten har skrevet i fristbrevet "Frist<br/>udbedring af stævning", som du kan finde<br/>under "Dokumenter og meddelelser".</li> </ul> | <ul> <li>Retsafgift</li> <li>Øvrige oplysninger</li> <li>Oversigt / anlæg sagen<br/>Anlæg og kvittering</li> </ul> Dokumenter og<br>meddelelser                                           |
| Parter             | <ul> <li>Hvis du fx skal foretage en ændring af en part, trykker du på "Parter" og markerer, om det er "Sagsøger" eller "Sagsøgte", du vil foretage en ændring af.</li> <li>Det er vigtigt, at du <u>ikke</u> bruger "skraldespanden", men i stedet trykker på "blyanten" for at foretage din ændring.</li> <li>Ved brug af "skraldespanden"</li> </ul>                                    | <ul> <li>✓ Parter</li> <li>✓ Sagsøger * ●</li> <li>✓ <u>Sagsøgte *</u> ●</li> <li>✓ <u>Šagsøgte *</u> ●</li> </ul>                                                                        |
|                    | bliver parten slettet helt.<br>Det er også muligt at tilføje yderligere<br>parter ved tryk på "Tilføj part".<br>Foretag din ændring og tryk på "Gem".<br>Vælg "Fortsæt".                                                                                                    | <ul> <li>+ Tilføj part</li> <li>✓ Gem</li> <li>✓ Fortsæt</li> </ul>                                                                                                    |

| Bilag   | Hvis du skal tilføje et bilag/flere bilag,<br>trykker du på "Bilag".                                                                                                    | ✓ Bilag                                                |
|---------|----------------------------------------------------------------------------------------------------|--------------------------------------------------------|
|         | • OBS! Det er ikke muligt at ændre i allerede uploadede bilag eller fjerne disse. Det er kun muligt at tilføje nye bilag.                                                   |                                                        |
|         | Tryk på "Tilføj bilag" for at uploade et eller flere bilag fra din computer.                                                                                                | <ul> <li>Tilføj bilag</li> <li>Tilføj bilag</li> </ul> |
|         | Som dokumenttype er normalt valgt<br>"Sagens bilag". Du kan vælge en anden<br>type fra en rullemenu.                                                                        | Dokumenttype €<br>Sagens bilag ✓                       |
|         | Dokumentets "Titel" beskriver, hvad bilaget drejer sig om.                                                                                                    |                                                        |
|         | OBS: Ved bilag af typen "Sagens bilag"<br>skal titlen tillige indledes med<br>bilagsnummeret. Titlen kan fx være:                                                           | Titel                                                  |
|         | "Bilag 1: Brev fra Jens Jensen til Hans<br>Hansen"<br>eller                                                                                                    | <u>Bilag</u> B - faktura xxx                           |
|         | "Bilag A: Ankestyrelsens afgørelse".                                                                                                    | Dokumentdato 🖗                                         |
|         | Skriv den dato, dokumentet er udstedt – eller brug kalenderfunktionen.                                                                                                    | 01-12-2021                                             |
|         | Du er som udgangspunkt valgt som<br>afsender af bilaget. Hvis du behandler<br>sagen sammen med andre parter, kan du<br>vælge, hvem der skal stå som afsender af<br>bilaget. | Afsender<br>Sagsøg <del>↓</del>                        |
|         | Hvis du fremlægger flere bilag, kan du<br>ændre bilagenes rækkefølge og bilagsnr.<br>ved at trykke på "Flyt op" og "Flyt ned".                                              | ✦ Flyt op                                              |
|         | Tryk på "Fortsæt", når du er færdig med at uploade bilag.                                                                                                    | ✓ Fortsæt                                              |
| Påstand | Skal du ændre din påstand, trykker du på<br>"Påstande".                                                                                                    | ✓ Påstande                                             |
|         | Billedet "Påstand og sagens værdi" åbnes.                                                                                                    | Påstand og sagens værdi *                              |
|         |                                                                                                    |                                                        |

|                            | Du foretager dine ændringer – enten i                                                                                                    | Betalingspåstand                                                                                                    |
|----------------------------|----------------------------------------------------------------------------------------------------|----------------------------------------------------------------------------------------------------|
|                            | felterne under "Betalingspåstand" eller i<br>fritekstfeltet under "Påstand i fritekst".                                                                                                    | Påstand i fritekst:                                                                                                    |
|                            | Husk også at ændre "Sagens værdi".                                                                                                    | Sagens værdi: *                                                                                                    |
|                            | Vælg "Fortsæt".                                                                                                    | ✓ Fortsæt                                                                                                    |
| Beregning af ny retsafgift | Hvis du har ændret din påstand markant<br>således, at der skal beregnes ny retsafgift,<br>fremkommer følgende "Advarsel". Tryk<br>"Fortsæt" for at komme videre.                                    | Advarsel<br>Retsdyllt er genberegnet efter ændring i beregningsgrundlaget<br>Fortsæt                                                                                        |
| Retsafgift                 | Retsafgiften beregnes automatisk på baggrund af sagens værdi.                                                                                                    | 🖸 Retsafgift \Theta                                                                                                    |
|                            | Vælg "Indtast en anden retsafgift", hvis den beregnede retsafgift er forkert.                                                                                                    | Indtast en anden retsafgift                                                                                                    |
|                            | Indtast herefter det rigtige afgiftsbeløb og oplys begrundelsen for ændringen.                                                                                                    | Oplys hvorfor den beregnede retsafgift ikke er rigtig: *                                                                                                    |
|                            | Vælg "Årsag til afgiftsfrihed", hvis du<br>mener, at du er fritaget for at betale<br>retsafgift af kravet. Vælg årsag i<br>rullemenuen og uddyb, hvorfor sagen er<br>afgiftsfri.<br>Vælg "Fortsæt". | Arsag til afgiftsfrihed<br>Oplys om sagen er afgiftsfri<br>(ingen) Uddyb hvorfor sagen er afgiftsfri: * Begrundelsen for ændring af retsafgift/afgiftsfritagelse er Fortsæt |
| Oversigt/anlæg sagen       | Kontrollér dine indtastede oplysninger.                                                                                                    | 🗹 Oversigt / anlæg sagen                                                                                                    |
|                            | <ul> <li>Vælg "Vis udkast til stævning", hvis du<br/>ønsker at se stævningen.</li> <li>Dine indtastninger samles i et pdf-<br/>dokument, der udgør<br/>stævningen/anmodningen i sagen.</li> </ul>   |                                                                                                    |
|                            | Vælg "Anlæg sagen", hvis alle oplysninger<br>er rigtige.                                                                                                    | ✓ Anlæg sagen                                                                                                    |
| Kvittering og betaling     | <ul> <li>Du modtager en kvittering for sagens<br/>anlæg.</li> <li>Kvitteringen kan downloades, men<br/>gemmes automatisk på sagen.</li> </ul>                                                       | ✓ Kvittering og betaling ● Download kvittering Download stævning                                                                                                    |
|                            | Fortsæt til at betale retsafgift af din påstand.                                                                                                    | Fortsæt til betaling                                                                                                    |

ī.

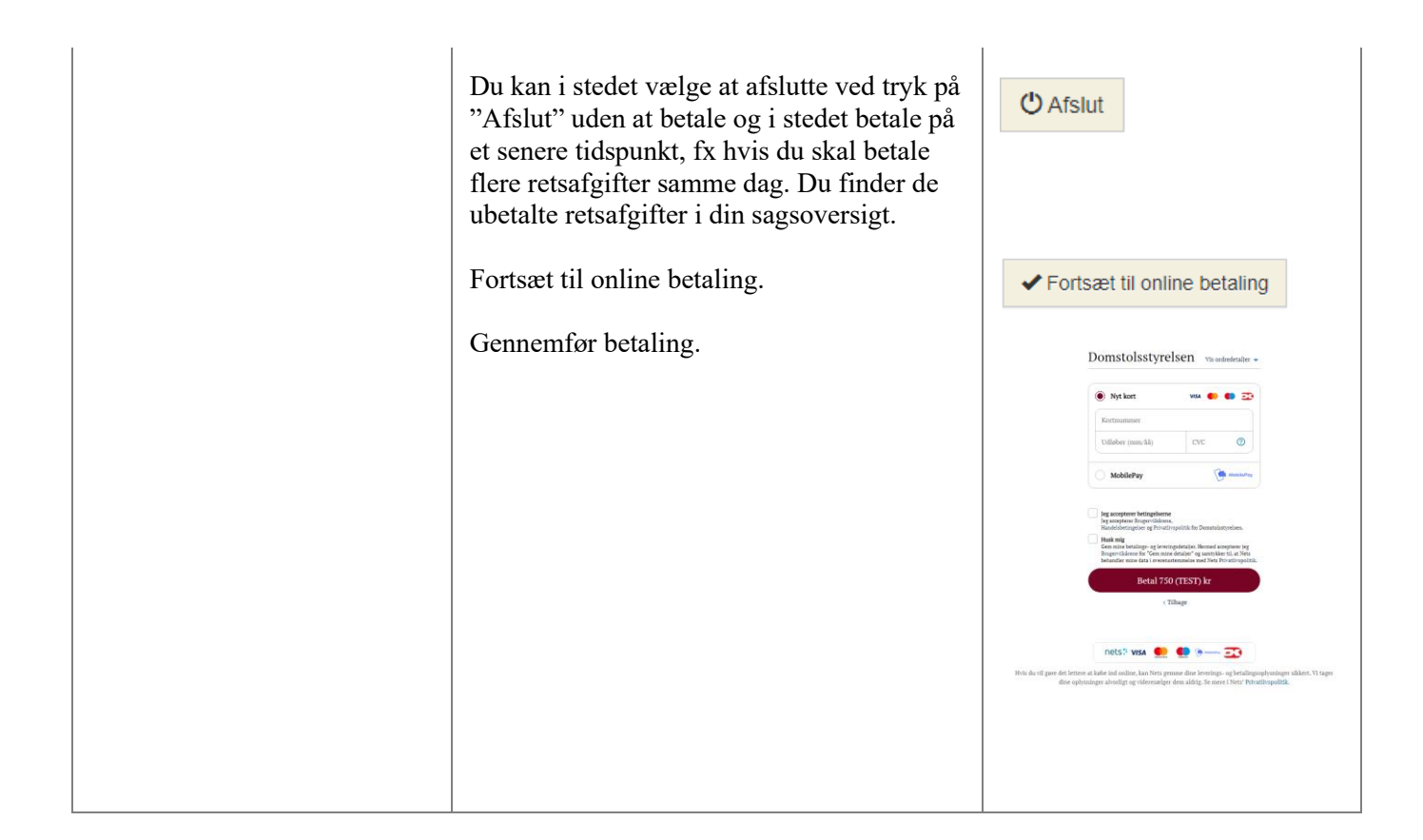